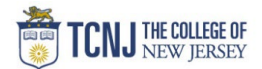

## Process Name: Creating Travel Request – Blanket Travel

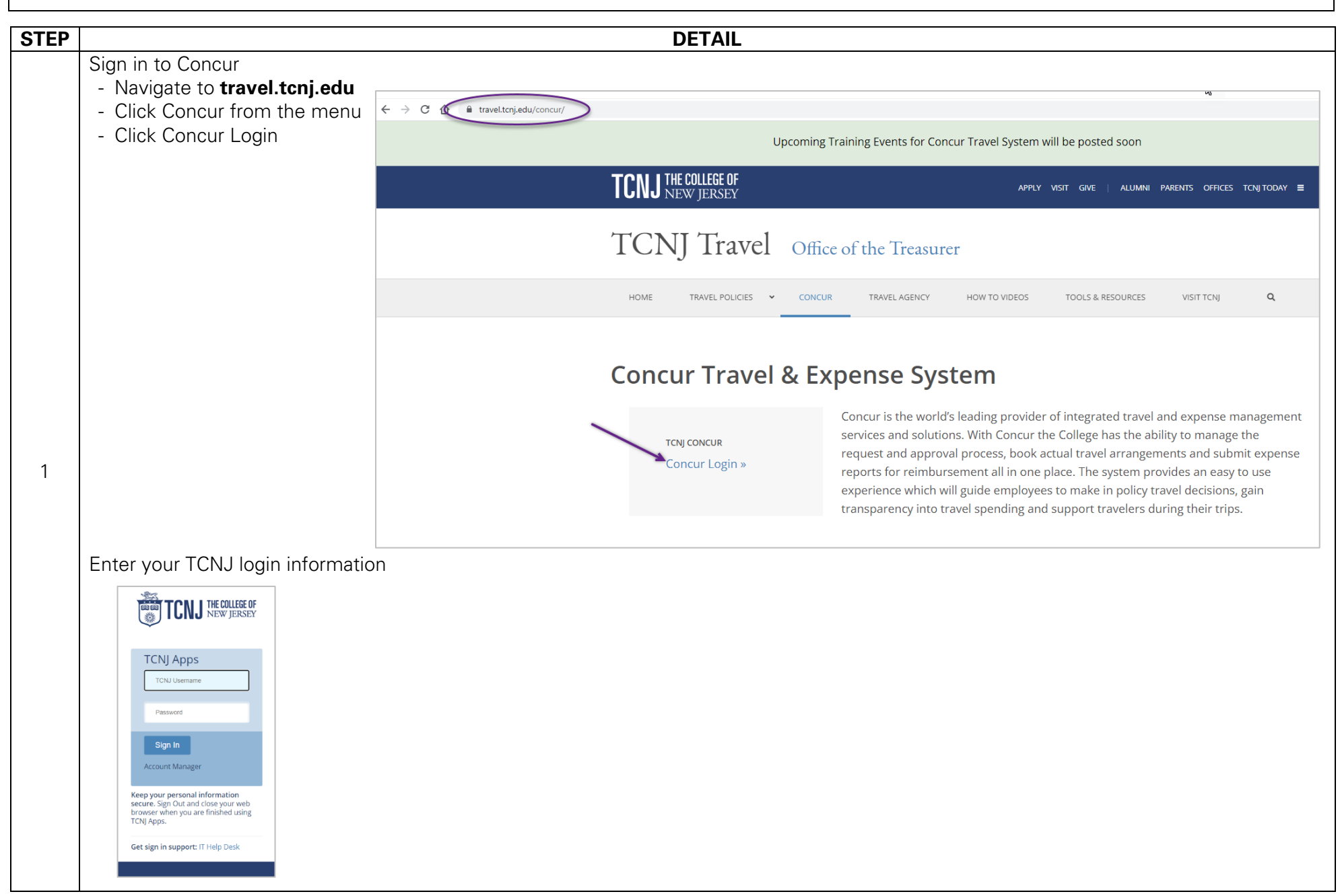

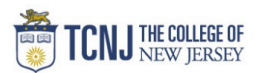

|   | Click Requests from the                                         | ie black bar.            |                          |                                   |      |
|---|-----------------------------------------------------------------|--------------------------|--------------------------|-----------------------------------|------|
| ( | Click Create New Req                                            | uest box.                |                          |                                   |      |
|   | SAP Concur 💽 Requests Tra                                       | vel Expense App Center   |                          | Help <del>+</del><br>Profile + 📿  |      |
|   | Manage Requests                                                 |                          |                          |                                   |      |
| 2 | Manage Requests view                                            | Active Requests 🗸        |                          |                                   |      |
| 2 |                                                                 | NOT SUBMITTED 02/17/2022 | NOT SUBMITTED 10/06/2020 | NOT SUBMITTED 07/19/2019          |      |
|   | +                                                               | Overnight Conference     | test                     | OSGP - Portugal 2019<br>Session 3 |      |
|   | Create New Request                                              | \$1,150.00               | \$1,250.00               | \$4,600.00                        |      |
|   |                                                                 |                          |                          |                                   |      |
|   | Request Header                                                  |                          |                          |                                   | <br> |
| - | - Trip Type: TCNJ Blank                                         | et Travel Request        |                          |                                   |      |
| - | - Trip Name: name to ic                                         | Jentify trip             |                          |                                   |      |
| - | - Iravel Start Date – Mi                                        | ust enter request 2      | weeks prior to the tri   | ρ                                 |      |
|   | - Travel Purpose – Chor                                         | ose from drondown        |                          |                                   |      |
|   | - Traveler Type – Choos                                         | se from dropdown         |                          |                                   |      |
| - | - COA/POETAF values                                             | ·                        |                          |                                   |      |
|   |                                                                 |                          |                          |                                   |      |
|   | Click Crasta and the                                            | Boquest Header is a      | omploto                  |                                   |      |
|   | Click <b>Create</b> once the I                                  | Request Header is c      | complete.                |                                   |      |
| 3 | Click <b>Create</b> once the I                                  | Request Header is c      | complete.                |                                   |      |
| 3 | Click <b>Create</b> once the I                                  | Request Header is c      | complete.                |                                   |      |
| 3 | Click <b>Create</b> once the R                                  | Request Header is c      | omplete.                 |                                   |      |
| 3 | Click <b>Create</b> once the R                                  | Request Header is c      | omplete.                 |                                   |      |
| 3 | Click <b>Create</b> once the F                                  | Request Header is c      | omplete.                 |                                   |      |
| 3 | Click <b>Create</b> once the R                                  | Request Header is c      | omplete.                 |                                   |      |
| 3 | Click <b>Create</b> once the R<br>7 Center for Future Educators | Request Header is c      | complete.                |                                   |      |
| 3 | Click <b>Create</b> once the F                                  | Request Header is c      | omplete.                 |                                   |      |
| 3 | Click <b>Create</b> once the R                                  | Request Header is c      | omplete.                 |                                   |      |

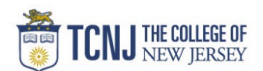

## **COA Values**

Click the Filter icon to sort Alphabetically (text) or Numerically (code). Click the search field to see the dropdown list of values.

| nd/Project #* 2       | Fund/Project # *                        | 2         |
|-----------------------|-----------------------------------------|-----------|
| (100000) General Fund | ▼ ~ (100000) General Fund               |           |
| ext                   | Program (101330) ACTFL Test Center Fees | ^         |
| code ult Program      | (101190) Alan Dawley Center for Socia   | I Justice |
| ither                 | (101120) AP Workshop for CS Teacher     | S         |
|                       | (101070) Art Graphics Lab Tektronix     |           |
|                       | (101110) Arts Facilities Rental         |           |
|                       | (101530) ASCE Design Projects           |           |
|                       | (101500) ASME DSCD Custodial            |           |
|                       | (101230) Autism Summer Institute        |           |

#### **POETAF Values**

Choose **Grant** from the Entity dropdown. Once a project is chosen, the remaining fields will only give the available options for that POETAF.

| Entity *                                                   | Fund/Project #*                | Organization/Task * 3         |
|------------------------------------------------------------|--------------------------------|-------------------------------|
| T - GRANT                                                  | ▼                              | ▼                             |
| Category/Award & Funding Source *                          | Program                        | Activity                      |
| (C10040/TCNJ_8018) C10040/New Jersey Education Association | Y ·     (0000) Default Program | Y     (0000) Default Activity |
| Location *                                                 |                                |                               |
| Y ~     (0000) Default Location                            |                                |                               |
| Commonto                                                   |                                |                               |

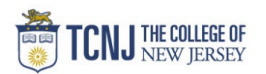

| <b>Estimated Expenses</b> |
|---------------------------|
| Choose the Expenses       |

s you expect to incur on your travel from the list of options. Click **Add** to access the list

**\*\***Use **Other Accomodations** if allocating a Hotel to multiple budgets.

|   | SAP Concur C                        | Requests                  | Travel Expense App | Center   |           |              | Help•<br>Profile • 💄 |
|---|-------------------------------------|---------------------------|--------------------|----------|-----------|--------------|----------------------|
|   | Manage Requests                     |                           |                    |          |           |              |                      |
|   | New UI - Ov<br>Not Submitted   Requ | /ernight<br>Jest ID: 436V | (domestic) \$0.0   | () 📾     |           | Copy Request | Submit Request       |
| L | EXPECTED EXP                        | ENSES                     |                    |          |           |              |                      |
|   | Add Ed                              |                           |                    |          |           |              |                      |
|   | Expense type 1                      |                           | Details ∱↓         | Date \Xi | Amount †↓ | Requested ↑↓ |                      |

4

| Search for an expense type                          |  |
|-----------------------------------------------------|--|
| <ul> <li>O1. Travel Expenses</li> </ul>             |  |
| Car Rental                                          |  |
| Hotel                                               |  |
| Rail/Train                                          |  |
| 02. Other Travel Expenses                           |  |
| 03. Personal Car Mileage                            |  |
| <ul> <li>V 04. Meals &amp; Entertainment</li> </ul> |  |
| Group Meals/Entertainment <10 Attendees             |  |
| Per Diem- Blanket Estimate                          |  |
|                                                     |  |
|                                                     |  |
|                                                     |  |
|                                                     |  |
|                                                     |  |
|                                                     |  |
|                                                     |  |
|                                                     |  |
|                                                     |  |
|                                                     |  |
|                                                     |  |
|                                                     |  |
|                                                     |  |

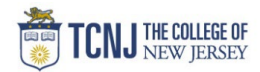

| New Expense: Air Ticket                         | Cancel                                                        |
|-------------------------------------------------|---------------------------------------------------------------|
| Round Trip One Way Multi City                   |                                                               |
|                                                 |                                                               |
| butbound                                        | * Required field                                              |
| rom *                                           | To *                                                          |
| Newark Intl (Airport - EWR), Newark, New Jersey | San Francisco Intl (Airport - SFO), San Francisco, California |
| ate * Depart at * 03/15/2022                    | Comment                                                       |
|                                                 |                                                               |
|                                                 |                                                               |
| leturn                                          |                                                               |
| ate * Depart at *                               | Comment                                                       |
| 03/30/2022 🔲 Departure time 🔹 09:00 AM O        |                                                               |
|                                                 |                                                               |
|                                                 |                                                               |
|                                                 |                                                               |
| mount* Currency*                                |                                                               |
| mount* Currency*<br>500.00 US, Dollar           |                                                               |
| mount* Currency*<br>500.00 US, Dollar           | Save Cancel                                                   |

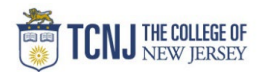

**Other Travel Expenses** Enter a description of expenses, ie. Tolls, Parking & Taxis Enter estimated amount

#### Click Save

| New Expense: 02. Other Travel Expense<br><sup>03/15/2022</sup>   | es \$2 | 200.00 Cancel Save    |
|------------------------------------------------------------------|--------|-----------------------|
| Allocate                                                         |        |                       |
| Transaction Date *                                               |        | Description * 🕜       |
| 03/15/2022                                                       |        | Tolls, Parking, Taxis |
|                                                                  |        |                       |
| Transaction Amount * Currency *           200         US, Dollar | ~      |                       |
|                                                                  |        | Save Cancel           |

### **Personal Car Mileage**

Enter the Roundtrip mileage

Click **Save**. Amount will populate after you hit Save.

| New Expense: 03. Personal Car Mileage | \$0. | 00                                       |            | Cancel | Save    |
|---------------------------------------|------|------------------------------------------|------------|--------|---------|
| Allocate Date *                       |      | Distance *                               |            |        |         |
| 03/15/2022                            |      | 100                                      |            |        | <b></b> |
| Mileage Rate                          |      | Amount will calculate after you hit save | Currency   |        |         |
| 0.585                                 |      |                                          | US, Dollar |        |         |
|                                       |      |                                          |            | Save   | Cancel  |

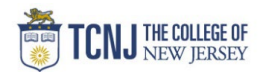

| <b>Per Diem – Blanket Estimate</b><br>Enter an estimated amount for t | the duration of the blanket request |            |             |
|-----------------------------------------------------------------------|-------------------------------------|------------|-------------|
| Click Save.                                                           |                                     |            |             |
| Note: Per Diem is only available                                      | e for days exceeding 7 hours.       |            |             |
| New Expense: Per Diem- Bla                                            | nket Estimate \$100.00              | Cano       | iel Save    |
| Allocate                                                              |                                     |            |             |
| Transaction Date                                                      | Transaction Amount *                | Currency * |             |
| 02/28/2022                                                            | 100                                 | US, Dollar | <b>~</b> ]  |
| Description                                                           |                                     |            |             |
|                                                                       |                                     |            |             |
|                                                                       |                                     |            |             |
|                                                                       |                                     |            |             |
|                                                                       |                                     |            | Save Cancel |

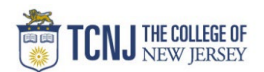

#### **Department Limit**

Reduces the requested travel amount to a predetermined amount set by your department.

Enter the difference between your Estimated Expenses & your department's reimbursable amount (this value is negative) Click **Save**.

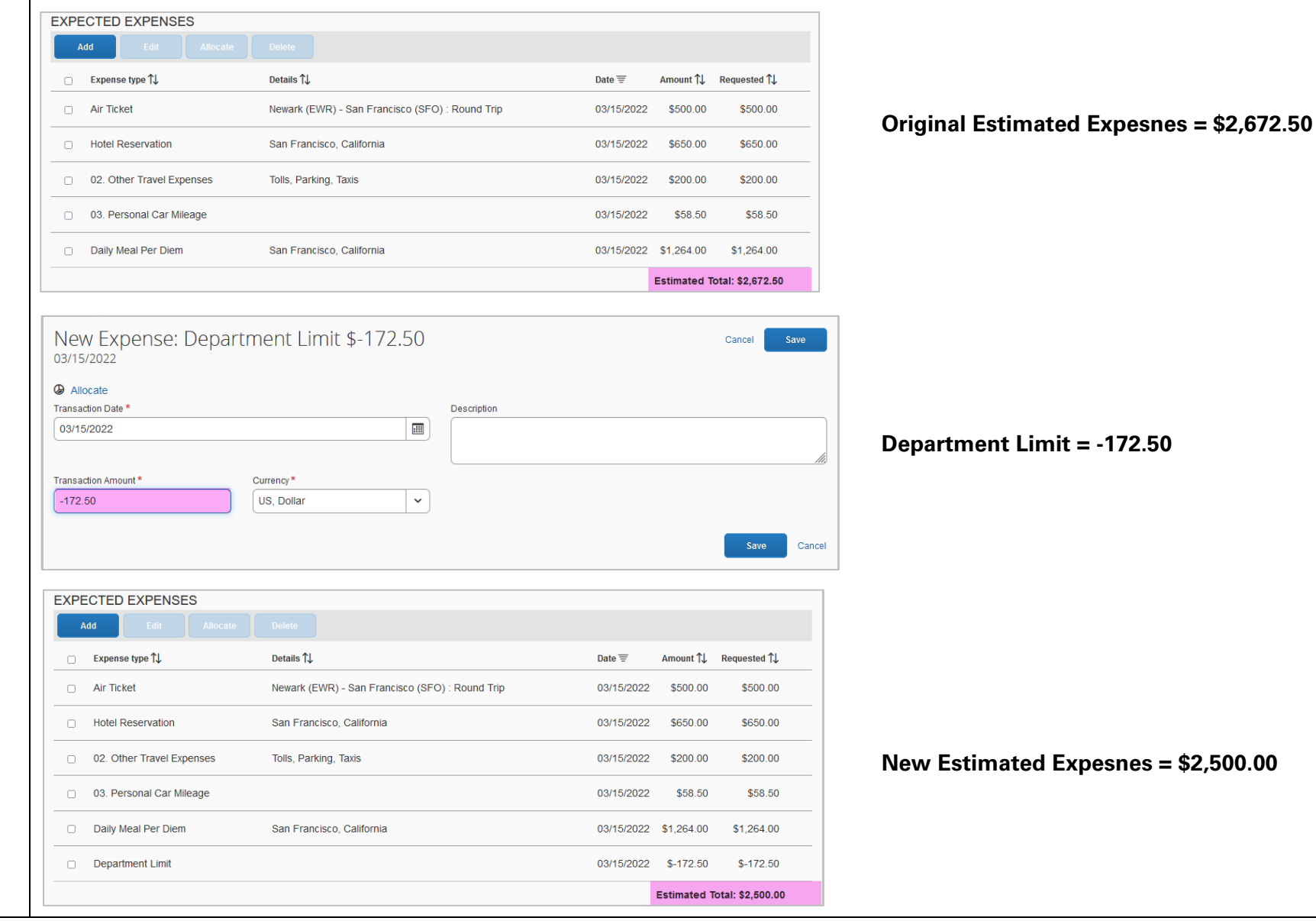

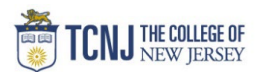

| auest Details   1: Request Header   w Approval Workflow (Request Timeline)     auest Header   w UI - Overnight(domestic) \$2,500.00   somtifier   Request ID - 500'   auest Header   PKSSS   auest Header   PKSSS   auest Header   PKSSS   auest Header   PKSSS   auest Header   PKSSS   auest Header   PKSSS   auest Header   PKSSS   auest Header   PKSSS   auest Header   PKSSS   auest Header   PKSSS   Banket \$375.50   Construction   Auester   Construction   Auester   Construction   Auester   Construction   Auester   Construction   Auester   Construction   Auester   Auester   Auester   Auester   Banket \$375.50   Construction   Auester   Auester   Auester   Auester   Auester   Auester   Auester   Auester   Auester   Auester   Auester   Auester   Auester   Auester   Auester   Auester   Auester   Auester   Auester   Auester   Auester   Auester <tr< th=""><th>The Request Header   two Approval Workflowr (Request Timeline)     Imper Prevents   Imper Prevents   <t< th=""><th>used Details         F Request Header:         w/ Dirowall Workflow (Request Timeline)         www.uiresteamer         www.uiresteamer</th><th></th><th></th><th></th><th></th><th></th><th></th><th><br/></th><th><br/></th></t<></th></tr<>                                                                                | The Request Header   two Approval Workflowr (Request Timeline)     Imper Prevents   Imper Prevents <t< th=""><th>used Details         F Request Header:         w/ Dirowall Workflow (Request Timeline)         www.uiresteamer         www.uiresteamer</th><th></th><th></th><th></th><th></th><th></th><th></th><th><br/></th><th><br/></th></t<>                                                                                                    | used Details         F Request Header:         w/ Dirowall Workflow (Request Timeline)         www.uiresteamer         www.uiresteamer                                                                                                    |                                                                     |                      |            |              |                |   | <br> | <br> |
|----------------------------------------------------------------------------------------------------|----------------------------------------------------------------------------------------------------|----------------------------------------------------------------------------------------------------|---------------------------------------------------------------------|----------------------|------------|--------------|----------------|---|------|------|
| <pre>Fiequest Header<br/>w Approval Workflow (Request Timeline)<br/>and Feedata<br/>ew UI - Overnight(domestic) \$2,500.00<br/>wet feedata<br/>feedata<br/>fee</pre> | the Reguest Header<br>w Approval Workflow (Request Timeline)<br>workflow - Overnight (domestic) \$ 2,500.00<br>workflow - Voernight (domestic) \$ 2,500.00<br>were there to the state of the state of the state o                                                                                                    | <pre>Frequest Header<br/>w Approval Workflow (Request Timeline)<br/>w Approval Workflow (Request Timeline)<br/>w U1 - Overnight(domestic) \$2,500,000<br/>searcher<br/>request 0.450<br/>searcher<br/>request 0.450<br/>transmit<br/>transmit<br/>request 0.450<br/>w U1 - Blankel \$375.50<br/>searcher<br/>request 0.450<br/>searcher<br/>request 0.45</pre> | equest Details                                                      |                      |            |              |                |   |      |      |
| Ange Requests   evv UI - Blanket S375.50 \$   evv UI - Blanket S375.50 \$     evv UI - Blanket S375.50 \$     evv Evv Evv Evv Evv Evv Evv Evv Evv Evv                                                                                                    | w Apploval voorkitow (request infriemine)<br>targe Reasts<br>ew U - Overnight (Ommestic) \$2,500.00<br>souther - Revest of Asov<br>even - Revest<br>Request to Asov<br>even - Revest<br>Request to Asov<br>even - Revest<br>Request to Asov<br>even - Revest<br>Request to Asov<br>even - Revest<br>Request to Asov<br>even - Revest<br>Request to Asov<br>even - Revest<br>Request to Asov<br>even - Revest<br>Revest<br>Request to Asov<br>even - Revest<br>Revest<br>Reves | Ward Provide Voor Richt Voor Richt Voor Rich                                                                                                    | hit Request Header                                                  | at Time aline)       |            |              |                |   |      |      |
| anage Trougest<br>WU - Overnight (domestic) \$2,500.00<br>Sumited   Reguest ID: 38%<br>PENSES<br>Reguest ID: 48%<br>Additioned   Detain 11<br>Detain 11<br>Det                                                                                                    | hange Reverse<br>ew UI - Overnight (domestic) \$2,500.00<br>sommed   Request 0, 439'<br>per Senses<br>training<br>add Add and<br>training<br>training                                                             | And and a standard<br>WW UI - OVernight (formestic) \$2,500.00<br>With a standard<br>WH A standard<br>WH A standard<br>WH                                                                                                    | ew Approval vvorktiow (Reque                                        | st Timeline)         |            |              |                |   |      |      |
| ew UI - Overnight(domestic) \$2,500.00<br>Sumited   Request ID - 350'<br>PINESES<br>PENSES<br>PENSE                                                                                                    | WUI - Overnight(domestic) \$2,500.00   Summed   Request ID 490'   WID - Navaar (KUKR) - San Francesco   WID - Denais 11   Navaar (KUKR) - San Francesco      Corr Carden 1 San Francesco   WUI - Dianket San Francesco   Corr Carden 1 San Francesco   WUI - Dianket San Francesco   Corr Carden 1 San Francesco   WUI - Dianket San Francesco   Corr Carden 1 San Francesco   WUI - Dianket San Francesco   Corr Carden 1 San Francesco   WUI - Dianket San Francesco   Corr Carden 1 San Francesco   WUI - Dianket San Francesco   Corr Carden 1 San Francesco   WUI - Dianket San Francesco   Corr Carden 1 San Francesco   WUI - Dianket San Francesco   Corr Carden 1 San Francesco   WUI - Dianket San Francesco   Corr Carden 1 San Francesco   WUI - Dianket San Francesco   Corr Carden 1 San Francesco   WUI - Dianket San Francesco   Corr Carden 1 San Francesco   WUI - Dianket San Francesco   Corr Carden 1 San Francesco   WUI - Dianket San Francesco   Corr Carden 1 San Francesco   San Francesco   Corr Carden 1 San Francesco San Francesco Corr Carden 1 San Francesco San Francesco Corr Carden 1 San Francesco San Francesco San Francesco Corr Carden 1 San Francesco San Francesco San Francesco Corr Carden 1 San Francesco San Francesco San Francesco San Francesco San Francesco San Francesco San Francesco San Francesco San Francesco                                                                                                    | ew UI - Overnight (domestic) \$2,500.00<br>extrements / Request 0.400'<br>extrements / Request 0.400'<br>extr                                                                                                    | Manage Requests                                                     |                      |            |              |                |   |      |      |
| Profession Andrane Transmission Andreader Statuses Transmission Andreader Statuses Transmissio                                                                                                    | Protected of market   Protected of market   Protected of market      Protected of market      Protected of market   Protected of market   Protected of market   Protected of market      Protected of market   Protected of market Protected of market Protected of market Pr                                                                                                    | <pre>set list is it is i</pre>                                                                                                    | New UI - Overnight(domestic) \$<br>lot Submitted   Request ID: 436V | 2,500.00 💼           |            |              |                |   |      |      |
| ENSES   Enses   Interrue transit   Interrue transit   Interrue transit   For prior transit   Interrue transit   Copy Request   Submit   Copy Request   Submit   Copy Request   Submit   Copy Request   Submit   Copy Request   Submit   Copy Request   Submit   Copy Request   Submit   Copy Request   Submit   Copy Request   Submit   Copy Request   Submit   Copy Request   Submit   Copy Request   Submit   Copy Request Submit Submit   Submit   Copy Request Submit Submit Request Devis Submit Submit                                                                                                    | genes     Requested in main     1     1     1     1     1     1     1     1     1     1     1     1     1     1     1     1     1     1     1     1     1     1     1     1     1     1     1     1     1     1     1     1     1     1     1     1     1     1     1     1     1     1     1     1     1     1     1     1     1     1     1     1     1     1     1     1                   <                                                                                                    | <pre>sent intermed to present the sent intermed to present the sent intermed to present the sent intermed to present the sent intermed to present the sent intermed to present the sent intermed to present the sent intermed to present the sent intermed to present the sent intermed to present the sent intermed to present the sent intermed to present the sent intermed to present the sent intermed to present the sent intermed to present to present the sent intermed to present the sent intermed to present intermed to present intermed to present inte</pre>                                                                                                    | Request Details 💙 Print/Share 👻 Attachments 💙                       |                      |            |              |                |   |      |      |
| All calas below of the state of the state of                                                                                                    | Add case Decisis 1;   th rail Decisis 1;   th rail Decisis 2;   th rail Decisis 2;   th rail Decisis 2;   th rail Decisis 2;   th rail Decisis 2;   th rail Decisis 2;   th rail Decisis 2;   th rail Decisis 2;   th rail Decisis 2;   th rail Decisis 2;   th rail Decisis 2;   th rail Decisis 2;   th rail D                                                                                                    | And and and and and and and and and and a                                                                                                    | Request PENSES                                                      |                      |            |              |                |   |      |      |
| tit Trail<br>teed Add ons<br>Newark (EWR) - San Francisco<br>teel Addors<br>Newark (EWR) - San Francisco<br>teel Addors<br>teel Addors<br>tee Addors<br>tee Addors<br>tee Ad                                                                                                    | th Trail<br>Me valak Galak Advance<br>Me valak (EVR) - San Francisco<br>We Advone<br>Me valak (EVR) - San Francisco<br>We Advone<br>Manage Requests<br>WU - Blanket \$375.50<br>Submitted<br>Nevers We Advone<br>Me Mechan<br>Me valak (EVR) - Blanket S<br>PECTE EXPENSES<br>Me Mechan<br>0 20 Other Travel Expenses<br>1016, parking<br>0 2024/2022 \$100.00 \$100.00<br>0 30. Personal Car Mileage<br>0 2024/2022 \$100.00 \$100.00<br>1010.00<br>1010.                                               | At Trail Add events of the second of the second of the sec                                                                                                    | Request Timeline                                                    |                      |            |              |                |   |      |      |
| ta Cash Advance<br>Wel Adason<br>Submitted<br>Submitted<br>Subm                                                                                                    | teren A drama<br>teren A drama<br>teren                                                                                                    |                                                                                                    | Audit Trail                                                         |                      |            |              |                |   |      |      |
| Add Cdit   Course Synol   Add   Cdit   Aldocate   Course Synol   Course Synol   Cours                                                                                                    | week Addressee<br>Addressee<br>Addressee<br>t Submitted   Requests<br>t Submitted   Request ID: 436X<br>copy Requests<br>t Submitted   Request ID: 436X<br>copy Request ID: 436X<br>copy Request ID: 43                                                                                                    | Rei Mander<br>Rei Mander<br>Rei Ma                                                                                                    | Add Cash Advance Newark (EW                                         | २) - San Francisco ( |            |              |                |   |      |      |
| k Submit<br>tanage Requests<br>eW UI - Blanket \$375.50 th<br>submitted   Request D. 436X<br>puest Details ≥ PrintBhare < Attachments ×<br>crece EEVENSES<br>Add Edit Attocate Deteils<br>Expense type 1↓ Details 1↓ Det ▼ Amount 1↓ Requested 1↓<br>0 2. Other Travel Expenses to Iolis, parking 0228/2022 \$175.50 \$175.50<br>0 2. Personal Car Mileage 0228/2022 \$175.50 \$175.50<br>Per Diem-Blanket Estimate 0228/2022 \$100.00 \$100.00<br>Estimated Totai: \$376.50                                                                                                    | Adage Requests     Idew UI - Blanket \$375.50 m   Lew UI - Blanket \$375.50 m   Lew UI - Blanket \$375.50 m   Submitted   Request ID. 436X     Copy Request   Submitted   Request ID. 436X     Add   Cdit   Alocate   Details 1   Details 11   Details 12   Anount 11   Requested 11   02. Other Travel Expenses   tolls, parking   0228/2022   \$100.0   03. Personal Car Mileage   0228/2022   \$100.0   Stimated Total: \$375.50                                                                                                    | kk Submit<br>Array Reports<br>CW UI - Blanket \$375.50 C<br>Submitter   Report 0. 450x<br>Submitter   Report 0. 450x<br>Submitter   Report 0. 450x<br>CFCTED EXPENSES<br>CFC TED EXPENSES<br>CFC TED EXPENSES<br>CF                                                                                                    | Travel Advisory                                                     | - Oplifornia         |            |              |                |   |      |      |
| Ianage Requests   eW UI - Blanket \$375.50 m   eW UI - Blanket \$375.50 m   submitted   Request   submitted   Request   submitted   Request   equest Delails ~ Print/Share ~ Attachments ~   expense type 1↓   Details 1↓   Details 1↓<                                                                                                    | Manage Requests<br>WUI - Blanket \$375.50 m<br>t submitted   Request 10: 436X<br>quest Details → Print/Share → Attachments →<br>KFECTED EXPENSES<br>Add Edt Allocate Detete<br>Expense type 1↓ Details 1↓ Date ▼ Amount 1↓ Requested 1↓<br>0 02. Other Travel Expenses to Iolis, parking 02/28/2022 \$100.00 \$100.00<br>0 3. Personal Car Mileage 02/28/2022 \$175.50 \$175.50<br>0 Per Diem- Blanket Estimate Could Car Mileage 02/28/2022 \$100.00 \$100.00<br>Estimated Total: \$375.50                                                                                                    | Annoe Reveals<br>annoe Reveals<br>ewell - Blanket \$375.50<br>submitted   Reveals 10-488X<br>evel<br>CCDTPENENSS<br>Add tel Anoral Certeins<br>02.0Mer Travel Epenses tolls, parking 022202022 \$100.00 \$100.00<br>03. Personal Car Mileage 02220222 \$175.50<br>Per Dem-Blanket Estimate 0228/2022 \$100.00 \$100.00<br>Estimated Total: \$375.50                                                                                                    | ick <b>Submit</b>                                                   |                      |            |              |                |   | <br> | <br> |
| tanap Request<br>ew UI - Blanket \$375.50 m<br>submitted Request ID: 436X<br>copr Request ID: 436X<br>copr Request ID: 436                                                                                                    | damage request<br>lew UI - Blanket \$375.50  tsubmitted   Request ID: 436X<br>core Frances in the second is a factments *<br>FFECTED EXPENSES<br>Add Edit Allocate Deelee<br>2 Cother Travel Expenses type 1 Delais 1 Detais 1 Detais 1 Request 1 Request 1 Request 1 Solution 2028/2022 \$100.0 \$100.00<br>0 20. Other Travel Expenses 1 Dolls, parking 0228/2022 \$100.0 \$100.00<br>0 30. Personal Car Mileage 2 Cother Travel Estimated Total: \$375.50<br>0 Per Diem-Blanket Estimate 2 Cother Total: \$375.50                                                                                                    | adange resettes<br>eW UI - Blanket \$375.50 Corr Keeset Corr Keeset C                                                                                                    |                                                                     |                      |            |              |                | _ |      |      |
| ew UI - Blanket \$375.50 m<br>submitted   Request ID: 436X<br>submitted   Request ID: 436X<br>submitte                                                                                                    | lew UI - Blanket \$375.50 m<br>t submitted   Request ID: 436X<br>Quest Details ♀ Print/Share ♀ Attachments ♀<br>KECTED EXPENSES<br>Add Edit Atocate Detete<br>Expense type 1↓ Detete<br>0 2. Other Travel Expenses tolls, parking 02/28/2022 \$100.00 \$100.00<br>0 3. Personal Car Mileage Correct Correct Co                                                                                                    | ew U - Blanket \$375.50 m<br>submitted   Request D. 480X<br>vertOEDEXPENSES<br>Advectiv Recuest VertOEXPENSES<br>0 2. Other Travel Expenses bolis, parking 02/28/2022 \$100.00 \$100.00<br>0 3. Personal Car Mileage 02/28/2022 \$100.00 \$100.00<br>Per Diem-Blanket Estimate 02/28/2022 \$100.00 \$100.00<br>Estimated Total: \$375.50                                                                                                    | Manage Requests                                                     |                      |            |              |                | _ |      |      |
| aguest Details ♥ Print/Share ♥ Attachments ♥<br>CPECTED EXPENSES<br>Add Edit Allocate Delete<br>Expense type î↓ Details î↓ Date ₹ Amount î↓ Requested î↓<br>0 2. Other Travel Expenses tolis, parking 02/28/2022 \$100.00 \$100.00<br>0 3. Personal Car Mileage 02/28/2022 \$175.50 \$175.50<br>Per Diem- Blanket Estimate 02/28/2022 \$100.00 \$100.00<br>Estimated Totai: \$375.60                                                                                                    | t submitted   Request D. 436X<br>quest Details      Print/Share      Attachments      Attachments      PECTED EXPENSES     And      Edit Attocate Details      Details      Details      Date      Amount      Requested      1     O228/2022 \$100.00 \$100.00     O128/2022 \$105.00 \$175.50     O228/2022 \$100.00 \$100.00     Per Diem- Blanket Estimate     U228/2022 \$100.00 \$100.00     Estimated Totai: \$375.50                                                                                                    | Is submitted   Request ID 439A                                                                                                    | New UI - Blanket \$375.50 🛍                                         |                      |            | Copy Request | Submit Request |   |      |      |
| quest Details < Print/Share < Attachments    Cedit   Add   Expense type î\   Details î\   Date \overlaphi   Date \overlaphi   Amount î\   Requested î\   02. Other Travel Expenses   tolls, parking   02/28/202   \$100.00   \$107.50   02/28/202   \$107.50   \$107.50   Per Diem- Blanket Estimate   Current Current Curr                                                                                                    | quest Details < Print/Share  Attachments      Ad Edit Altocate     Expense type f↓ Details f↓     02: Other Travel Expenses tolls, parking     02:28/2022 \$100.00     03: Personal Car Mileage 02/28/2022     02:/28/2022 \$100.00        Expense type f↓ 02/28/2022     02:/28/2022 \$100.00     Standard 02/28/2022     Standard 02/28/2022     Standard Standard     Standard Standard                                                                                                    | Percent DE XAPENSES<br>Add cell Albocats Dublité<br>C Coller Travel Expenses tools, partong 0228/022 \$100.00 \$100.00<br>0 30. Personal Car Mileage 0228/022 \$100.00 \$100.00<br>Per Diem- Blanket Estmate 0228/022 \$100.00 \$100.00<br>Estimated Totat: \$375.50                                                                                                    | Not Submitted   Request ID: 436X                                    |                      |            | /            |                |   |      |      |
| Add       Cdtt       Atlocate       Detete <b>k</b> pense type 1↓        Details 1↓        Date         Amount 1↓         Requested 1↓             02. Other Travel Expenses        tolls, parking        02/28/2022        \$100.00             03. Personal Car Mileage           (2/28/2022        \$175.50        \$175.50             Per Diem- Blanket Estimate           (2/28/2022        \$100.00        \$100.00             Estimated Total: \$375.50                                                                                                    | Add       Edit       Allocate       Detete <ul> <li>Expense type 1 Details 1 Details 1 Details 2 Details 2 Detail</li></ul>                                                                                                    | Add       Citit       Adocatis       Details 11       Date T       Amount 1       Requested 11         0       02. Other Travel Expenses       tolis, parking       0228/2022       \$100.00       \$100.00         0       03. Personal Car Mileage       0228/2022       \$100.00       \$100.00         Per Diem- Bianket Estimate       0228/2022       \$100.00       \$100.00                                                                                                    | Request Details 👻 Print/Share 👻 Attachments 👻                       |                      |            |              |                |   |      |      |
| Note of the second of the second of the                                                                                                    | Cut       Cut       Cut         • Expense type 1↓       Date \equiv Amount 1↓ Requested 1↓         • 02. Other Travel Expenses       tolls, parking       02/28/2022       \$100.00         • 03. Personal Car Mileage       02/28/2022       \$175.50       \$175.50         • Per Diem- Blanket Estimate       02/28/2022       \$100.00       \$100.00         Estimate Total: \$375.50                                                                                                    | Loc       Loc       Details 1/L       Date V       Amount 1/L       Requested 1/L         0 2 Other Travel Expenses       tolls, parking       02/28/2022       \$100.00       \$100.00         0 3. Personal Car Mileage       02/28/2022       \$100.00       \$100.00         Per Diem- Blanket Estimate       02/28/2022       \$100.00       \$100.00         Estimate       Estimate                                                                                                    |                                                                     |                      |            |              |                |   |      |      |
| Expense type (1)     Details (1)     Details (1)       02. Other Travel Expenses     tolls, parking     02/28/2022     \$100.00       03. Personal Car Mileage     02/28/2022     \$175.50       Per Diem- Blanket Estimate     02/28/2022     \$100.00       Estimated Total: \$376.60                                                                                                    | Expense type (t)     Details (t)     Date =     Annoin (t)     Requested (t)       02. Other Travel Expenses     tolls, parking     02/28/2022     \$100.00     \$100.00       03. Personal Car Mileage     02/28/2022     \$175.50     \$175.50       Per Diem- Blanket Estimate     02/28/2022     \$100.00     \$100.00                                                                                                    | Expense type (t)         Details (t)         Date =         Antonin (t)         Requested (t)           0 2. Other Travel Expenses         tolls, parking         02/28/2022         \$100.00         \$100.00           0 3. Personal Car Mileage         02/28/2022         \$100.00         \$100.00           Per Diem- Blanket Estimate         02/28/2022         \$100.00         \$100.00                                                                                                    |                                                                     | Deteile 🏷            | Data =     | A            |                |   |      |      |
| 02. Other Haver Expenses       toils, parking       02/28/2022       \$100.00       \$100.00         03. Personal Car Mileage       02/28/2022       \$175.50       \$175.50         Per Diem- Blanket Estimate       02/28/2022       \$100.00       \$100.00         Estimated Total: \$376.50                                                                                                    | 02/28/2022       \$100.00       \$100.00         03. Personal Car Mileage       02/28/2022       \$175.50         Per Diem- Blanket Estimate       02/28/2022       \$100.00         Estimated Total: \$375.50                                                                                                    | 02. Other Trave Expenses         Ions, parking         02/20/222         \$100.00         \$100.00           03. Personal Car Mileage         02/28/2022         \$100.00         \$100.00           Per Diem-Blanket Estimate         02/28/2022         \$100.00         \$100.00                                                                                                    | Expense type                                                        |                      |            |              |                | - |      |      |
| 03. Personal Car Mileage       02/28/2022       \$175.50       \$175.50         Per Diem- Blanket Estimate       02/28/2022       \$100.00       \$100.00         Estimated Total: \$376.50                                                                                                    | 03. Personal Car Mileage       02/28/2022       \$175.50       \$175.50         Per Diem- Blanket Estimate       02/28/2022       \$100.00       \$100.00         Estimated Total: \$375.50                                                                                                    | 03. Personal Car Mileage         02/28/2022         \$175.50         \$175.50           Per Diem- Blanket Estimate         02/28/2022         \$100.00         \$100.00           Estimated Total: \$375.50         \$375.50         \$100.00         \$100.00                                                                                                    |                                                                     | tolis, parking       | 02/28/2022 | \$100.00     | \$100.00       | _ |      |      |
| Per Diem- Blanket Estimate         02/28/2022         \$100.00         \$100.00           Estimated Total: \$375.50                                                                                                    | Per Diem- Blanket Estimate       02/28/2022       \$100.00       \$100.00         Estimated Total: \$375.50                                                                                                    | Per Diem- Blanket Estimate       02/28/202       \$100.00         Estimated Total:       \$376.50                                                                                                    | 03. Personal Car Mileage                                            |                      | 02/28/2022 | \$175.50     | \$175.50       | _ |      |      |
| Estimated Total: \$375.50                                                                                                    | Estimated Total: \$375.50                                                                                                    | Estimated Total: \$375.50                                                                                                    | Per Diem- Blanket Estimate                                          |                      | 02/28/2022 | \$100.00     | \$100.00       |   |      |      |
|                                                                                                    |                                                                                                    |                                                                                                    |                                                                     |                      |            | Estimated T  | otal: \$375.50 |   |      |      |
|                                                                                                    |                                                                                                    |                                                                                                    |                                                                     |                      |            |              |                |   |      |      |
|                                                                                                    |                                                                                                    |                                                                                                    |                                                                     |                      |            |              |                |   |      |      |
|                                                                                                    |                                                                                                    |                                                                                                    |                                                                     |                      |            |              |                |   |      |      |
|                                                                                                    |                                                                                                    |                                                                                                    |                                                                     |                      |            |              |                |   |      |      |
|                                                                                                    |                                                                                                    |                                                                                                    |                                                                     |                      |            |              |                |   |      |      |
|                                                                                                    |                                                                                                    |                                                                                                    |                                                                     |                      |            |              |                |   |      |      |
|                                                                                                    |                                                                                                    |                                                                                                    |                                                                     |                      |            |              |                |   |      |      |

# TCNJ Travel